## Comment s'inscrire à la Marche Verte académique sur Adage

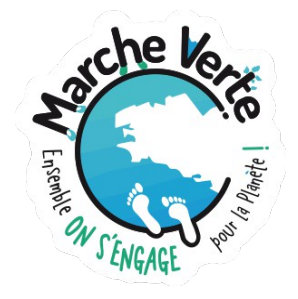

- 1. Connectez-vous sur toutatice.fr
- 2. Cliquez sur ARENA
- 3. Cliquez sur ADAGE Application Dédiée À la Généralisation de l'EAC

Une fois sur la page d'accueil d'Adage, assurez-vous que vous êtes bien "rédacteur de projet" (en haut à droite), sinon voir <u>notre vidéo *Comment demander à être rédacteur de projet* sur le site de la <u>DRAEAC</u>.</u>

| ADAGE  | Etablisse    | ment 👻 Projets EAC 👻       | pass Culture 👻                                                                                                    | Aide 👻 Mon compte        |                   | RÉDACTEUR DE PROJET                                                          | CLA DEROUSE-KERICHEN - BREST V<br>CLA PEROUSE-KERICHEN - BREST V<br>O DÉCONNEXION |  |
|--------|--------------|----------------------------|----------------------------------------------------------------------------------------------------|--------------------------|-------------------|------------------------------------------------------------------------------|-----------------------------------------------------------------------------------|--|
|        | ADAGE        |                            | Bienvenue dans l'application ADAGE<br>Application D édiée A la G énéralisation de l' É ducation artistique et culturelle<br>Consulter les documents de prise en main de la nouvelle version d'ADAGE sur la page d'aide > |                          |                   |                                                                              |                                                                                   |  |
|        |              |                            |                                                                                                    |                          |                   | Je renseign                                                                  | ne mes projets >                                                                  |  |
| Appels | à projets en | cours                      |                                                                                                    |                          |                   |                                                                              |                                                                                   |  |
| ACA    | 2023-2024    | Marche verte académique    | () RENNES                                                                                                    |                          |                   | Documents d'accompagnement<br>Du 06/11/2023 à 09:00<br>Au 08/12/2023 à 23:00 | Je participe >                                                                    |  |
| NAT    | 2023-2024    | Remplis ta bulle 🕄         |                                                                                                    |                          |                   | Documents d'accompagnement<br>Du 06/11/2023 à 01:00<br>Au 31/03/2024 à 23:00 | Je participe >                                                                    |  |
| ACA    | 2023-2024    | Concours des jeunes amb    | assadeurs et ambassa                                                                                                    | adrices (Archives diplom | atiques) ( RENNES | Documents d'accompagnement<br>Du 26/10/2023 à 09:00<br>Au 30/11/2023 à 23:00 | Je participe >                                                                    |  |
| ACA    | 2023-2024    | IMAGES avec l'équipe d'E   | SPRIT SORCIER TV                                                                                                    |                          |                   | Du 21/10/2023 à 08:00<br>Au 17/11/2023 à 23:00                               | Je participe >                                                                    |  |
| ACA    | 2023-2024    | La Bretagne à l'heure du o | conte 🕄 RENNES                                                                                                    |                          |                   | Documents d'accompagnement<br>Du 18/10/2023 à 09:00<br>Au 31/12/2023 à 23:00 | Je participe >                                                                    |  |
| NAT    | 2023-2024    | Danse des Jeux () (RENI    | IES                                                                                                    |                          |                   | Documents d'accompagnement<br>Du 16/10/2023 à 14:00<br>Au 31/03/2024 à 23:58 | Je participe >                                                                    |  |
| NAT    | 2023-2024    | Prix Maison d'Izieu 🕄      |                                                                                                    |                          |                   | Documents d'accompagnement<br>Du 16/10/2023 à 00:01<br>Au 15/12/2023 à 23:59 | Je participe >                                                                    |  |
| NAT    | 2023-2024    | Ecotubeurs () (RENNES      |                                                                                                    |                          |                   | Du 15/10/2023 à 00:00<br>Au 30/03/2024 à 23:59                               | Je participe >                                                                    |  |

Ensuite, cliquez sur "Je participe" pour l'appel à projets Marche verte académique

Il vous est demandé de remplir un court formulaire (voir ci-dessous), puis cliquez sur "Enregistrer". Modifiez ensuite la rubrique "Les participants" pour renseigner les élèves qui vont participer au quart d'heure de lecture (voir si besoin <u>notre vidéo *Comment créer un groupe classe*).</u>

| Cette année, l'académie relan<br>personnels de l'académie de l                                                                                | ce le défi de la Mar<br>Rennes sont invités                     | che verte académique<br>à se mobiliser à nouve | Du 20 au 2<br>au pour une | 14 novembre 2023, dans le cadre c<br>e grande marche verte académique | d'une dynamique collective éco-citoyer<br>e. | nne, tous les élèves, étudiants et les |  |
|----------------------------------------------------------------------------------------------------|-----------------------------------------------------------------|------------------------------------------------|---------------------------|-----------------------------------------------------------------------|----------------------------------------------|----------------------------------------|--|
| Enregistrez votre participation                                                                                                    | n en inscrivant vos                                             | classes à cet appel à p                        | rojets.                   |                                                                       |                                              |                                        |  |
| Documents d'accompagnement                                                                                                    |                                                                 |                                                |                           |                                                                       |                                              |                                        |  |
| Dispositif : Marche verte                                                                                                    | académique                                                      |                                                |                           |                                                                       |                                              |                                        |  |
| Titre du projet : * Titre du projet                                                                                                    |                                                                 |                                                |                           |                                                                       |                                              |                                        |  |
| Description : * Résumer brièvement le projet et préciser son inscription dans le parcours de l'élève.                                         |                                                                 |                                                |                           |                                                                       |                                              |                                        |  |
| Domaines artistiques et cu                                                                                                    | Q. Sélectionner une ou deux domaines artistiques et culturelles |                                                |                           |                                                                       |                                              |                                        |  |
| Partenaires : Q, Rechercher un partenaire                                                                                                    |                                                                 |                                                |                           |                                                                       |                                              |                                        |  |
| Autres partenaires : Indiquer vos partenaires (structures, artístes ou intervenants) s'ils sont absents de la liste ci-dessus. Préciser leurs |                                                                 |                                                |                           |                                                                       |                                              | ; et adresses mails.                   |  |
| Articulation avec un projet                                                                                                    | 1er degré :                                                     | Non                                            |                           |                                                                       |                                              |                                        |  |
| Etablissements 2nd degré                                                                                                    | Sélectionner un ét                                              | ablissement                                    |                           |                                                                       | •                                            |                                        |  |
|                                                                                                    |                                                                 |                                                |                           |                                                                       |                                              | Annuler Enregistrer                    |  |

Enregistrez à nouveau : votre inscription est alors validée.